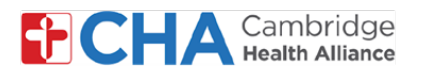

## Guía para el paciente

# Seleccione su idioma preferido

Los pacientes de MyCHArt que deseen cambiar su idioma preferido deben seguir los pasos a continuación

### Desde una computadora

En su computadora, vaya a **MyCHArt** desde el sitio web de CHA.

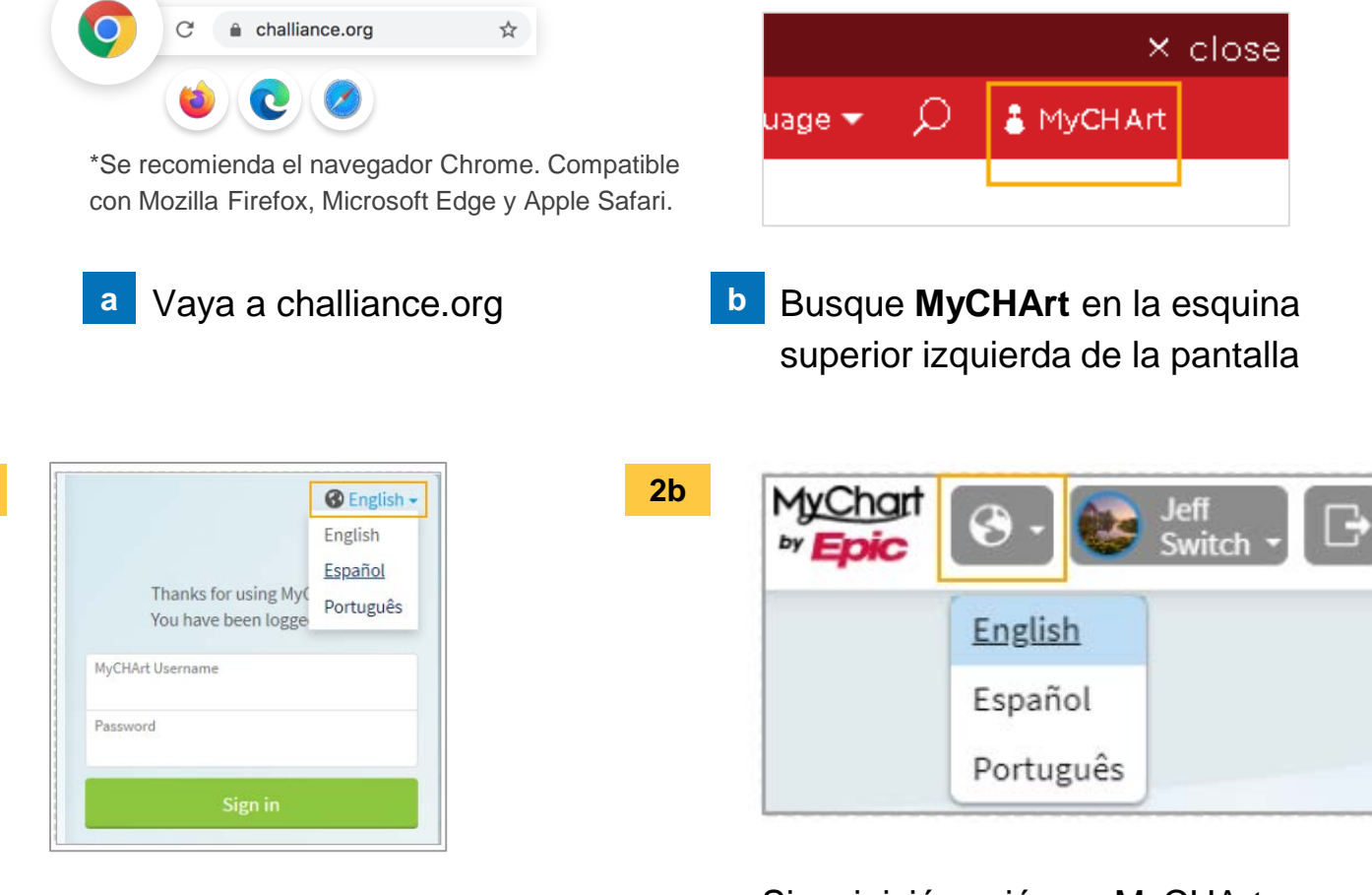

Haga clic en el icono 🚱 en la parte superior de la página para seleccionar su idioma.

Si ya inició sesión en MyCHArt en su computadora, haga clic en 🚳 y seleccione su idioma.

### ¿Necesita ayuda?

2a

Llame a Gestión de Información de Salud (HIM) al (617) 381-7266 de lunes a viernes, de 8:00 A. M. a 4:30 P. M., ET Escríbanos a mycharthelp@challiance.org

Use nuestro formulario en línea: https://www.challiance.org/mychart/get-help

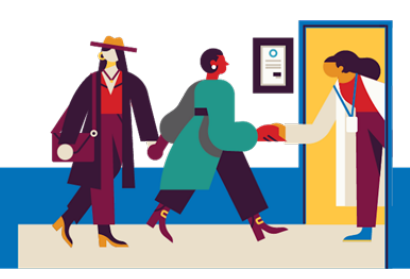

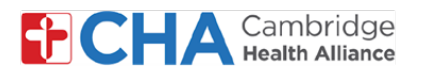

## Guía para el paciente

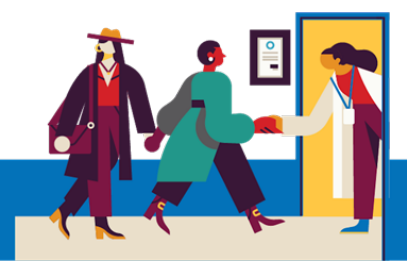

# Seleccione su idioma preferido (cont.)

#### Desde un dispositivo móvil

Desde la aplicación móvil MyCHArt, haga clic en la flecha desplegable en la esquina superior derecha de la pantalla.

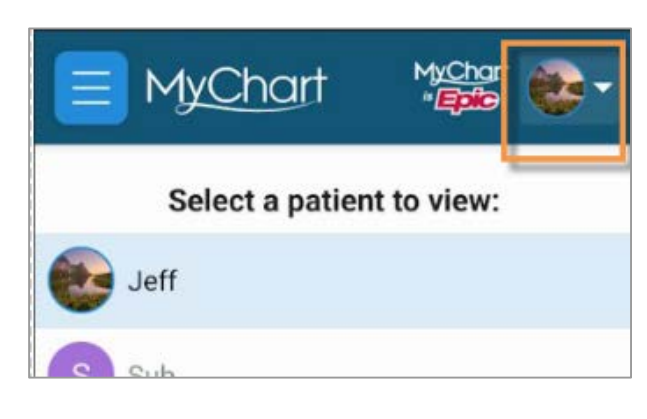

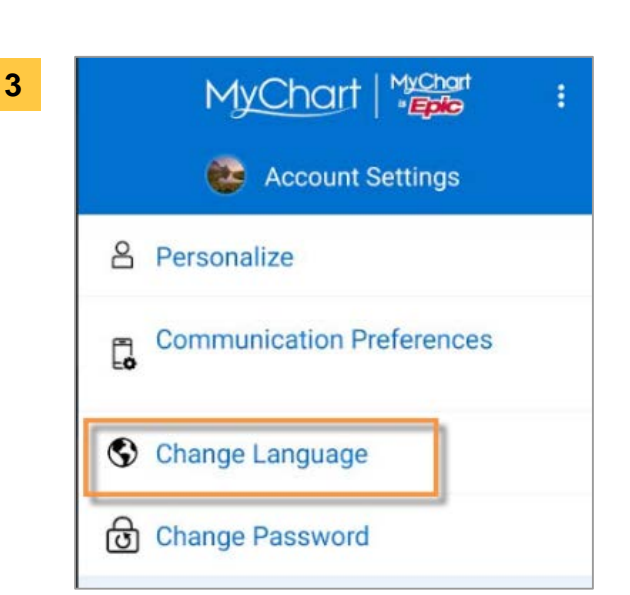

Haga clic en **Change Language** (Cambiar idioma) 2 En la parte inferior de la pantalla, seleccione **Account Settings** (Configuración de cuenta)

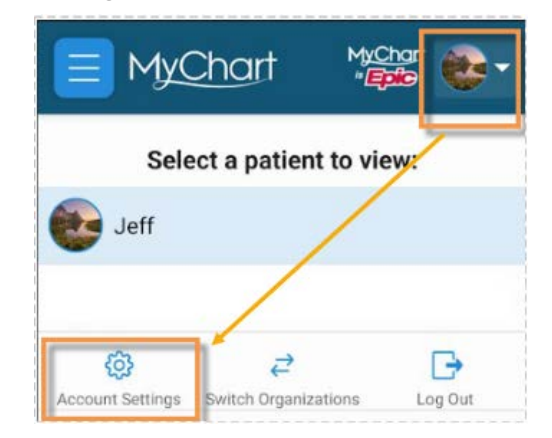

|          | MyChart   "Epic                                        |
|----------|--------------------------------------------------------|
|          | 😻 Change Language                                      |
| Ch<br>Sn | oose your preferred language for Jefi<br>ith           |
| 0        | Default language<br>This device's language preferences |
| 0        | English (United States)<br>English (United States)     |
| 0        | español (Estados Unidos)<br>Spanish (United States)    |
| 0        | português (Brasil)                                     |

#### Seleccione su idioma preferido

#### ¿Necesita ayuda?

Llame a Gestión de Información de Salud (HIM) al (617) 381-7266 de lunes a viernes, de 8:00 A. M. a 4:30 P. M., ET Escríbanos a mycharthelp@challiance.org

4

Use nuestro formulario en línea: https://www.challiance.org/mychart/get-help